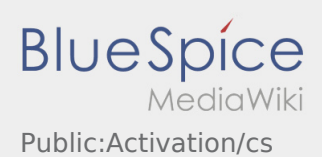

## Vytvoření vlastního hesla pro inTime DriverApp

K aktivaci účtu se řiďte následujícími statusy:

- DriverApp je již nainstalována
- X Účet není založen (žádná SMS)
- 🗙 Heslo ještě nebylo nastaveno
- \* Účet jestě nebyl aktivován

## Další kroky

• Vyberte si své vlastní heslo.

Vaše heslo musí obsahovat minimálně 8 znaků. Vaše heslo nesmí obsahovat Vaše přihlašovací jméno. **Nezapomeňte své úplné přístupové údaje.** 

• Zadejte toto heslo dvakrát, potvrďte zásady ochrany osobních údajů a klikněte na tlačítko

Pokud zadaná hesla nejsou shodná, aktivaci nebude možno dokončit a budete muset celý postup opakovat znovu.

• Vaše heslo bylo uloženo a Váš účet byl aktivován.

Zařízení je dokončeno a připraveno k použití. Veškerá Vaše data k zásilkám obdržíte výhradně prostřednictvím **inTime** DriverApp.

• Pokud potřebujete jakkoliv pomoci, využijte Online-Hilfe , nebo se hlaste pomocí **inTime**.